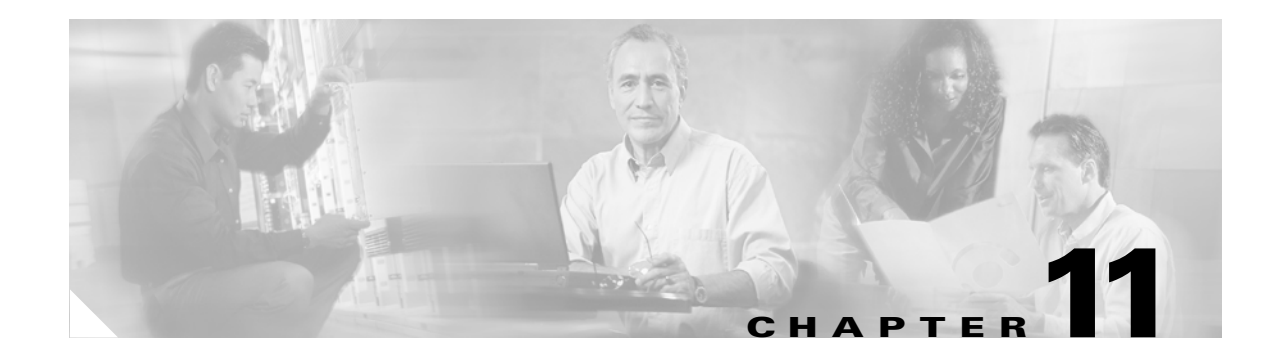

# **Change Node Settings**

This chapter explains how to modify provisioning for the Cisco ONS 15600 SDH. To provision a new node, see Chapter 4, "Turn Up a Node."

#### **Before You Begin**

Before performing the following procedures, investigate all alarms and clear any trouble conditions. Refer to the *Cisco ONS 15600 SDH Troubleshooting Guide* as needed.

This section lists the chapter procedures (NTPs). Turn to a procedure for applicable tasks (DLPs).

- 1. NTP-F200 Change Node Management Information, page 11-2—Complete as needed to change node name, contact information, latitude, longitude, date, and time.
- 2. NTP-F201 Change CTC Network Access, page 11-2—Complete as needed to change the IP address, default router, subnet mask, and network configuration settings, and to modify static routes.
- **3.** NTP-F202 Modify OSI Provisioning, page 11-3—Complete this procedure as needed to modify Open System Interconnection (OSI) parameters including the OSI routing mode, Target Identifier Address Resolution Protocol (TARP), routers, subnets, and IP-over-OSI tunnels.
- 4. NTP-F203 Customize the CTC Network View, page 11-4—Complete as needed to customize the appearance of the network map.
- 5. NTP-F204 Modify or Delete Optical 1+1 Port Protection Settings, page 11-4—Complete as needed to modify and delete 1+1 protection groups.
- 6. NTP-F205 Change Node Timing, page 11-5—Complete as needed to make changes to the ONS 15600 SDH timing parameters.
- 7. NTP-F206 Modify Users and Change Security, page 11-6—Complete as needed to make changes to user settings and to delete users.
- 8. NTP-F207 Change SNMP Settings, page 11-6—Complete as needed to modify or delete Simple Network Management Protocol (SNMP) properties.
- **9.** NTP-F208 Change the Internal IP Addresses for the TSC Cards Using CTC, page 11-7—Complete as needed to change the internal subnet address on the TSC cards.
- NTP-F209 Modify or Delete Communications Channel Terminations, page 11-8—Complete this procedure as needed to modify or delete regenerator-section (RS-DCC) and multiplex-section (MS-DCC) data communication channel (DCC) terminations or provisionable patchcords.

### **NTP-F200 Change Node Management Information**

|        | Purpose                               | This procedure changes node name, date, time, contact information, and the login legal disclaimer. |
|--------|---------------------------------------|----------------------------------------------------------------------------------------------------|
|        | Tools/Equipment                       | None                                                                                               |
|        | <b>Prerequisite Procedures</b>        | NTP-F133 Set Up Date, Time, and Contact Information, page 4-4                                      |
|        | <b>Required/As Needed</b>             | As needed                                                                                          |
|        | <b>Onsite/Remote</b>                  | Onsite or remote                                                                                   |
|        | Security Level                        | Provisioning or higher                                                                             |
| Step 1 | Step 2.<br>As needed, complete the "1 | NTP-F221 Back Up the Database" procedure on page 14-4.                                             |
| Step 3 | Complete the "DLP-F265 (page 17-55.   | Change the Node Name, Date, Time, and Contact Information" task on                                 |
| Step 4 | As needed, complete the "I            | DLP-F184 Change the Login Legal Disclaimer" task on page 16-37.                                    |
| Step 5 | After you confirm the chan page 14-4. | ges, complete the "NTP-F221 Back Up the Database" procedure on                                     |
|        | Stop. You have completed              | this procedure.                                                                                    |

#### **NTP-F201 Change CTC Network Access**

| Purpose                   | This procedure changes essential network information, including IP settings, static routes, and Open Shortest Path First (OSPF) options. |
|---------------------------|----------------------------------------------------------------------------------------------------|
| Tools/Equipment           | None                                                                                                    |
| Prerequisite Procedures   | NTP-F135 Set Up CTC Network Access, page 4-6                                                                                             |
| <b>Required/As Needed</b> | As needed                                                                                                    |
| <b>Onsite/Remote</b>      | Onsite or remote                                                                                                    |
| Security Level            | Provisioning or higher                                                                                                    |
|                           |                                                                                                    |

Note

Additional ONS 15600 SDH networking information and procedures, including IP addressing examples, static route scenarios, OSPF protocol, and routing information protocol (RIP) options are provided in the *Cisco ONS 15600 SDH Reference Manual*.

- Step 1 Complete the "DLP-F181 Log into CTC" task on page 16-34. If you are already logged in, continue with Step 2.
- Step 2 Complete the "NTP-F221 Back Up the Database" procedure on page 14-4.
- **Step 3** As needed, complete the following tasks:
  - DLP-F219 Change IP Settings, page 17-18

- DLP-F186 Create a Static Route, page 16-40
- DLP-F221 Delete a Static Route, page 17-19
- DLP-F222 Disable OSPF, page 17-20
- DLP-F317 Delete a Proxy Tunnel, page 18-18
- DLP-F318 Delete a Firewall Tunnel, page 18-18

```
Step 4 Complete the "NTP-F221 Back Up the Database" procedure on page 14-4.
```

Stop. You have completed this procedure.

# **NTP-F202 Modify OSI Provisioning**

| Purpose                                                           | This procedure modifies the ONS 15600 SDH OSI parameters including<br>the OSI routing mode, TARP, routers, subnets, and IP-over-CLNS tunnels.<br>CLNS stands for connectionless network layer service. |  |
|-------------------------------------------------------------------|----------------------------------------------------------------------------------------------------|--|
| Tools/Equipment                                                   | None                                                                                                    |  |
| <b>Prerequisite Procedures</b>                                    | NTP-F143 Provision OSI, page 4-13                                                                                                    |  |
| <b>Required/As Needed</b>                                         | As needed                                                                                                    |  |
| <b>Onsite/Remote</b>                                              | Onsite or remote                                                                                                    |  |
| Security Level                                                    | Provisioning or higher                                                                                                    |  |
| Additional information abo<br>"Management Network Co              | out the ONS 15600 SDH implementation of OSI is provided in the nnectivity" chapter of the <i>Cisco ONS 15600 SDH Reference Manual</i> .                                                                |  |
| Complete the "DLP-F181 I<br>Step 2.                               | log into CTC" task on page 16-34. If you are already logged in, continue with                                                                                                    |  |
| Complete the "NTP-F221                                            | Back Up the Database" procedure on page 14-4.                                                                                                    |  |
| Perform any of the followi                                        | ng tasks as needed:                                                                                                    |  |
| • DLP-F362 Provision o                                            | r Modify TARP Operating Parameters, page 18-74                                                                                                    |  |
| • DLP-F363 Add a Stati                                            | c TID-to-NSAP Entry to the TARP Data Cache, page 18-76                                                                                                    |  |
| • DLP-F364 Remove a S                                             | Static TID-to-NSAP Entry from the TARP Data Cache, page 18-77                                                                                                    |  |
| • DLP-F365 Add a TARP Manual Adjacency Table Entry, page 18-77    |                                                                                                    |  |
| • DLP-F370 Remove a TARP Manual Adjacency Table Entry, page 18-81 |                                                                                                    |  |
| • DLP-F371 Change the                                             | OSI Routing Mode, page 18-82                                                                                                    |  |
| • DLP-F372 Edit the OS                                            | I Router Configuration, page 18-83                                                                                                    |  |
| • DLP-F373 Edit the OS                                            | SI Subnetwork Point of Attachment, page 18-84                                                                                                    |  |
| • DLP-F374 Edit an IP-                                            | Over-CLNS Tunnel, page 18-84                                                                                                    |  |
| • DLP-F375 Delete an I                                            | P-Over-CLNS Tunnel, page 18-85                                                                                                    |  |
|                                                                   |                                                                                                    |  |

**Step 4** Complete the "NTP-F221 Back Up the Database" procedure on page 14-4.

Γ

Stop. You have completed this procedure.

#### **NTP-F203 Customize the CTC Network View**

| view, including grouping nodes into domains for a neater display, changing<br>the network view background color, and using a custom image for the<br>network view background. |
|----------------------------------------------------------------------------------------------------|
| None                                                                                                    |
| None                                                                                                    |
| As needed                                                                                                    |
| Onsite or remote                                                                                                    |
| Superuser                                                                                                    |
|                                                                                                    |

- DLP-F223 Change the Network View Background Color, page 17-20
- DLP-F224 Change the Default Network View Background Map, page 17-21
- DLP-F225 Apply a Custom Network View Background, page 17-22
- DLP-F226 Create Domain Icons, page 17-23
- DLP-F227 Manage Domain Icons, page 17-23
- DLP-F266 Enable Dialog Box Do-Not-Display Option, page 17-56
- DLP-F385 Consolidate Links in Network View, page 18-97

Stop. You have completed this procedure.

## NTP-F204 Modify or Delete Optical 1+1 Port Protection Settings

| Purpose                        | This procedure modifies or deletes port protection settings on optical cards. |
|--------------------------------|-------------------------------------------------------------------------------|
| Tools/Equipment                | None                                                                          |
| <b>Prerequisite Procedures</b> | NTP-F138 Create a 1+1 Protection Group, page 4-9                              |
| <b>Required/As Needed</b>      | As needed                                                                     |
| <b>Onsite/Remote</b>           | Onsite or remote                                                              |
| Security Level                 | Provisioning or higher                                                        |
|                                |                                                                               |

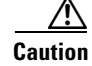

Step 1

Step 2

Modifying and deleting protection groups can be service affecting.

|        | Stop. You have completed this procedure.                                                                                        |
|--------|----------------------------------------------------------------------------------------------------|
| Step 4 | Complete the "NTP-F221 Back Up the Database" procedure on page 14-4.                                                            |
|        | NTP-F209 Modify or Delete Communications Channel Terminations, page 11-8                                                        |
|        | • DLP-F229 Delete a 1+1 Protection Group, page 17-25                                                                            |
|        | • DLP-F228 Modify a 1+1 Protection Group, page 17-24                                                                            |
| Step 3 | As needed, complete any of the following tasks or procedures:                                                                   |
| Step 2 | Complete the "NTP-F221 Back Up the Database" procedure on page 14-4.                                                            |
| Step 1 | Complete the "DLP-F181 Log into CTC" task on page 16-34. If you are already logged into the correct node, continue with Step 2. |

# NTP-F205 Change Node Timing

| Tools/Equipment                                                                       | None                                                                                                    |
|---------------------------------------------------------------------------------------|----------------------------------------------------------------------------------------------------|
| Prerequisite Procedures                                                               | NTP-F137 Set Up Timing, page 4-8                                                                                                    |
| <b>Required/As Needed</b>                                                             | As needed                                                                                                    |
| Onsite/Remote                                                                         | Onsite or remote                                                                                                    |
| Security Level                                                                        | Provisioning or higher                                                                                                    |
| Complete the "DLP-F181 L<br>Step 2.                                                   | og into CTC" task on page 16-34. If you are already logged in, continue with                                                                                                    |
| Complete the "NTP-F221 I                                                              | Back Up the Database" procedure on page 14-4.                                                                                                    |
| As needed, complete the "I                                                            | DLP-F230 Change the Node Timing Source" task on page 17-25.                                                                                                    |
| f you need to change any i<br>on page 16-46 for the settin<br>DLP-F188 Set Up Externa | nternal timing settings, follow the "DLP-F189 Set Up Internal Timing" task<br>ngs you need to modify. For more information about each field, see the<br>al or Line Timing" task on page 16-43. |
|                                                                                       |                                                                                                    |

## **NTP-F206 Modify Users and Change Security**

|        | Purpose                             | This procedure modifies user and security properties for the ONS 15600 SDH.  |
|--------|-------------------------------------|------------------------------------------------------------------------------|
|        | Tools/Equipment                     | None                                                                         |
|        | Prerequisite Procedures             | NTP-F132 Create Users and Assign Security, page 4-3                          |
|        | Required/As Needed                  | As needed                                                                    |
|        | <b>Onsite/Remote</b>                | Onsite or remote                                                             |
|        | Security Level                      | Superuser                                                                    |
| Step 1 | Complete the "DLP-F181 L<br>Step 2. | og into CTC" task on page 16-34. If you are already logged in, continue with |
| Step 2 | Complete the "NTP-F221 I            | Back Up the Database" procedure on page 14-4.                                |
| Step 3 | To view logged-on users, c          | lick the <b>Provisioning &gt; Security &gt; Active Logins</b> tabs.          |
| Step 4 | As needed, complete any o           | f the following tasks:                                                       |
|        | • DLP-F267 Change Sec               | curity Policy on a Single Node, page 17-57                                   |
|        | • DLP-F268 Change Sec               | curity Policy on Multiple Nodes, page 17-58                                  |
|        | • DLP-F269 Change Use               | er Password and Security Levels for a Single Node, page 17-60                |
|        | • DLP-F270 Change Use               | er and Security Settings for Multiple Nodes, page 17-61                      |
|        | • DLP-F382 Grant Supe               | ruser Privileges to a Provisioning User, page 18-93                          |
|        | • DLP-F289 Manually L               | ock or Unlock a User on a Single Node, page 17-78                            |
|        | • DLP-F290 Manually L               | ock or Unlock a User on Multiple Nodes, page 17-79                           |
|        | • DLP-F271 Log Out a l              | User on a Single Node, page 17-61                                            |
|        | • DLP-F272 Log Out a l              | User on Multiple Nodes, page 17-62                                           |
|        | • DLP-F231 Delete a Us              | er from a Single Node, page 17-27                                            |
|        | • DLP-F232 Delete a Us              | er From Multiple Nodes, page 17-27                                           |
|        | • DLP-F380 Configure t              | he Node for RADIUS Authentication, page 18-90                                |
| Step 5 | As needed, complete the "1          | NTP-F221 Back Up the Database" procedure on page 14-4.                       |
|        | Stop. You have completed            | this procedure.                                                              |

# **NTP-F207 Change SNMP Settings**

| Purpose                        | This task modifies SNMP properties for the ONS 15600 SDH. |
|--------------------------------|-----------------------------------------------------------|
| Tools/Equipment                | None                                                      |
| <b>Prerequisite Procedures</b> | NTP-F139 Set Up SNMP, page 4-10                           |
| <b>Required/As Needed</b>      | As needed                                                 |

|        | <b>Onsite/Remote</b>            | Onsite or remote                                                                 |
|--------|---------------------------------|----------------------------------------------------------------------------------|
|        | Security Level                  | Superuser                                                                        |
| Step 1 | Complete the "DLP-F1<br>Step 2. | 81 Log into CTC" task on page 16-34. If you are already logged in, continue with |
| Step 2 | Complete the "NTP-F2            | 21 Back Up the Database" procedure on page 14-4.                                 |
| Step 3 | As needed, complete th          | e following tasks:                                                               |
|        | • DLP-F233 Modify               | SNMP Trap Destinations, page 17-28                                               |
|        | • DLP-F234 Delete               | SNMP Trap Destination, page 17-29                                                |
| Step 4 | As needed, complete th          | e "NTP-F221 Back Up the Database" procedure on page 14-4.                        |
|        | Stop. You have compl            | eted this procedure.                                                             |

## NTP-F208 Change the Internal IP Addresses for the TSC Cards Using CTC

| Purpose                        | This procedure changes the class B subnet address for the TSC cards. You should change the class B subnet address if your internal network uses the same address range as the default subnet addresses to avoid IP address conflict. |
|--------------------------------|----------------------------------------------------------------------------------------------------|
| Tools/Equipment                | None                                                                                                    |
| <b>Prerequisite Procedures</b> | NTP-F131 Verify Card Installation, page 4-2                                                                                                    |
|                                | DLP-F181 Log into CTC, page 16-34                                                                                                    |
| <b>Required/As Needed</b>      | As needed                                                                                                    |
| <b>Onsite/Remote</b>           | Onsite or remote                                                                                                    |
| Security Level                 | Provisioning or higher                                                                                                    |
|                                |                                                                                                    |

Caution

All network changes should be approved by your network or LAN administrator.

| Т | This procedure causes the node to reboot.                                            |  |  |
|---|--------------------------------------------------------------------------------------|--|--|
| _ |                                                                                      |  |  |
| F | rom node view, click the <b>Provisioning &gt; Network &gt; Internal Subnet</b> tabs. |  |  |
| С | omplete the following information in the fields listed:                              |  |  |
|   |                                                                                      |  |  |

- TSC B—If two TSC cards are installed, enter the class B subnet address for the second TSC card.
- **Step 3** Click **Apply**. A confirmation dialog box appears.
- **Step 4** Verify that the information is correct and click **Yes**.

Γ

Stop. You have completed this procedure.

# NTP-F209 Modify or Delete Communications Channel Terminations

| -                                                                                                    | This procedure changes or deletes RS-DCC and MS-DCC terminations.                                                                                                    |
|----------------------------------------------------------------------------------------------------|----------------------------------------------------------------------------------------------------|
| Tools/Equipment                                                                                                    | None                                                                                                    |
| Prerequisite Procedures                                                                                                    | "DLP-F253 Provision RS-DCC Terminations" task on page 17-45 or                                                                                                    |
|                                                                                                    | "DLP-F314 Provision MS-DCC Terminations" task on page 18-14                                                                                                    |
| <b>Required/As Needed</b>                                                                                                    | As needed                                                                                                    |
| Onsite/Remote                                                                                                    | Onsite or remote                                                                                                    |
| Security Level                                                                                                    | Provisioning or higher                                                                                                    |
|                                                                                                    |                                                                                                    |
| Deleting a DCC termination network connections to the                                                                                                    | n can cause you to lose visibility of nodes that do not have other DCCs or CTC computer.                                                                                                    |
|                                                                                                    |                                                                                                    |
| Complete the "DLP-F181 L                                                                                                    | og into CTC" task on page 16-34. If you are already logged in continue with                                                                                                    |
| Step 2.                                                                                                    | og mo ere task on page 10-54. It you are aready togged in, continue with                                                                                                    |
| Step 2.<br>As needed, complete the following the following th        | llowing tasks to modify DCC settings:                                                                                                    |
| <ul> <li>Step 2.</li> <li>As needed, complete the following of the second second secon</li></ul> | llowing tasks to modify DCC settings:<br>termination, complete the "DLP-F319 Change an RS-DCC Termination"                                                                                                    |
| <ul> <li>Step 2.</li> <li>As needed, complete the following of the second second secon</li></ul> | llowing tasks to modify DCC settings:<br>termination, complete the "DLP-F319 Change an RS-DCC Termination"<br><sup>1</sup> termination, complete the "DLP-F320 Change an MS-DCC Termination"                                                                                                    |
| <ul> <li>Step 2.</li> <li>As needed, complete the following an RS-DCC task on page 18-19.</li> <li>To modify an MS-DCC task on page 18-19.</li> <li>As needed, complete the following and the following and the fo</li></ul> | llowing tasks to modify DCC settings:<br>termination, complete the "DLP-F319 Change an RS-DCC Termination"<br>termination, complete the "DLP-F320 Change an MS-DCC Termination"<br>llowing tasks to delete DCC terminations:                                                                                                    |
| <ul> <li>Step 2.</li> <li>As needed, complete the following and RS-DCC task on page 18-19.</li> <li>To modify an MS-DCC task on page 18-19.</li> <li>As needed, complete the following and the following and the f</li></ul> | llowing tasks to modify DCC settings:<br>termination, complete the "DLP-F319 Change an RS-DCC Termination"<br>termination, complete the "DLP-F320 Change an MS-DCC Termination"<br>llowing tasks to delete DCC terminations:<br>rmination, complete the "DLP-F321 Delete an RS-DCC Termination" task                                                                                       |
| <ul> <li>Step 2.</li> <li>As needed, complete the foll</li> <li>To modify an RS-DCC task on page 18-19.</li> <li>To modify an MS-DCC task on page 18-19.</li> <li>As needed, complete the foll</li> <li>To delete a RS-DCC tern on page 18-20.</li> <li>To delete an MS-DCC to n page 18-20.</li> </ul>                                                                                                    | llowing tasks to modify DCC settings:<br>termination, complete the "DLP-F319 Change an RS-DCC Termination"<br><sup>1</sup> termination, complete the "DLP-F320 Change an MS-DCC Termination"<br>llowing tasks to delete DCC terminations:<br>rmination, complete the "DLP-F321 Delete an RS-DCC Termination" task<br>ermination, complete the "DLP-F322 Delete an MS-DCC Termination" task |